# คู่มือการใช้งาน ทีวีจอแบนแบบอินเทอร์แอคทีฟ (AIO)

โปรดอ่านให้ละเอียดก่อนที่จะใช้งานและวิธีเก็บรักษาอย่างถูกต้อง

ขอขอบคุณ!

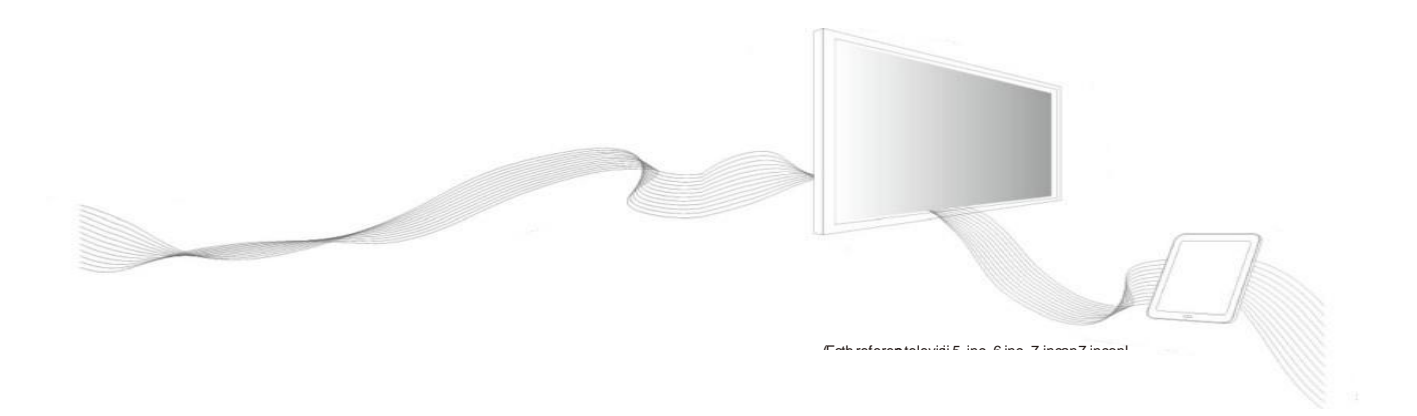

#### ประกาศ (Declaration)

้ยินดีต้อนรับสู่การใช้ทีวีจอแบนแบบอินเทอร์แอคทีฟ (ต่อไปนี้จะเรียกว่า "AIO")

โปรดอ่านเนื้อหาทั้งหมดที่แจกจ่ายกับทีวีอย่างละเอียดก่อนการติดตั้งและใช้ผลิตภัณฑ์เป็นครั้งแรกซึ่งจะช่วยให้คุณใช้ผลิตภัณฑ์ได้ ดีขึ้น หากคุณไม่ได้ใช้งานผลิตภัณฑ์ตามคำอธิบายและข้อกำหนดในการเรียนการสอนหรือดำเนินการผลิตภัณฑ์อย่างไม่ถูกต้อง เนื่องจากเหตุผลของความเข้าใจผิด บริษัท ของเราจะไม่รับผิดชอบต่อความสูญเสียที่เกิดขึ้น

บริษัท ของเราได้รวบรวมและตรวจสอบคู่มือการใช้งานผลิตภัณฑ์ของผลิตภัณฑ์อย่างรอบคอบและเคร่งครัด แต่เราไม่สามารถ มั่นใจได้ว่าไม่มีข้อผิดพลาดหรือการกำกับดูแลในการเรียนการสอน รูปภาพในคู่มือการใช้งานผลิตภัณฑ์ใช้สำหรับการอ้างอิงเท่านั้น และการแสดงผลที่แท้จริงของผลิตภัณฑ์จะเหนือกว่าหากมีหลายภาพที่ไม่สอดคล้องกับการแสดงผลจริง เพื่อบริการที่ดีกว่า บริษัท ของเราขอสงวนสิทธิ์ในการปรับปรุงและแก้ไขผลิตภัณฑ์และซอฟต์แวร์ที่อธิบายไว้ในคู่มือการใช้งานผลิตภัณฑ์และเนื้อหาของคู่มือ การใช้งานผลิตภัณฑ์ได้ตลอดเวลาโดยไม่ต้องแจ้งให้ทราบล่วงหน้า

บริษัท ของเราจะไม่รับผิดชอบต่อการสูญหายของข้อมูลที่เกิดจากการทำงานที่ไม่ถูกต้องของซอฟต์แวร์และฮาร์ดแวร์การซ่อมแซม ผลิตภัณฑ์และเงื่อนไขอื่น ๆ และจะไม่รับผิดชอบต่อการสูญเสียทางอ้อมอื่น ๆ กรุณาสำรองข้อมูลวัสดุของคุณตลอดเวลา ประกาศปฏิญญา

เนื้อหาของคู่มือการใช้งานผลิตภัณฑ์ได้รับการคุ้มครองตามกฎหมายลิขสิทธิ์คุณไม่สามารถคัดลอกหรือคัดลอกคู่มือการใช้งาน ผลิตภัณฑ์ในวิธีการใด ๆ หรือส่งคู่มือการใช้งานผลิตภัณฑ์ในเครือข่ายแบบใช้สายหรือไร้สายใด ๆ หรือแปลคู่มือการใช้งาน ผลิตภัณฑ์ ภาษาใดก็ได้

| ประกาศ                                                 | 02   |
|--------------------------------------------------------|------|
| เรื่องที่ต้องใส่ใจและคำเตือนด้านความปลอดภัย            | -03  |
| คุณสมบัติของสินค้า                                     | -04  |
| พอร์ตการควบคุมและคำอธิบายคีย์                          | 06   |
| คำอธิบายการควบคุมระยะไกล                               | . 09 |
| โปรโตคอลการสื่อสาร RS_232 และการทำงานพื้นฐาน           | - 10 |
| การติดตั้งและปรับแต่งผลิตภัณฑ์                         | - 10 |
| เชื่อมต่อ AIO กับคอมพิวเตอร์ภายนอก                     | - 10 |
| รายละเอียดคุณลักษณะของ AIO และ OPS ของคอมพิวเตอร์ภายใน | - 12 |
| การใช้ฟังก์ชั่นกำหนดค่า การแสดงผล                      | - 13 |
| การใช้ฟังก์ชั่น tv                                     | 17   |
| การใช้งานในฟังก์ชั่น AIO (All-In-One)                  | 18   |
| วิธีเข้าสู่หน้าจอโฮมเพจแอนดรอยด์                       | 18   |
| คำอธิบายเมนูต่างๆ ระบบแอนดรอยด์ในฟังก์ชั่น AIO         | 22   |
| การใช้งานฟังก์ชั่น Computer Interactive                | 22   |
| ปัญหาและแนวทางแก้ไข                                    | 24   |

### เรื่องที่ต้องใส่ใจและคำเตือนด้านความปลอดภัย

ข้อควรระวัง: โปรดอ่านคำแนะนำให้ละเอียดและวางอุปกรณ์ไว้ในตำแหน่งที่สะดวก โปรดปฏิบัติตามคำแนะนำในการติดตั้งและ การใช้งานต่อไปนี้

1. ควรอ่านรายละเอียดความปลอดภัยและการใช้งานอย่างละเอียดก่อนใช้งานและใช้ผลิตภัณฑ์

2. ควรปฏิบัติตามคำเตือนทั้งหมดในคู่มือการใช้งานผลิตภัณฑ์

3. ปุ่มบนแผงควบคุมและรีโมทคอนโทรล เป็นสวิตซ์ unipolar เพื่อสลับการทำงานระหว่างการเปิด ให้กดปุ่ม "O" และโหมด สแตนด์บายในขณะที่เปิดเครื่อง บนพื้นหลัง AIO เป็นสวิตซ์ขั้วทั้งหมดกด "O" บนพื้นหลังเพื่อปิดเครื่องแล้วกด "T" เพื่อเปิด เครื่อง Entire-polar switch: สวิตซ์เชิงกลแบบแมนนวลที่สามารถทำลายขั้วทั้งหมดของแหล่งเครือข่ายได้ยกเว้นตัวนำป้องกัน ระยะห่างของทุกขั้วของสวิตซ์ทั้งขั้วควรไม่น้อยกว่า 3 มม. สัญลักษณ์ "O" สามารถใช้ได้ในเครื่องหมาย " breaking" ของสวิตซ์ ทั้งขั้วเท่านั้น (หมายเหตุ: หาก AIO ไม่มีสวิตซ์ขั้วทั้งตัวปลั๊กไฟสำหรับเชื่อมต่อ AIO จะถูกใช้เป็นอุปกรณ์ทำลายพลังงานและ ปลั๊กไฟควรจะเสียบและถอดได้ง่าย)

 เมื่อมีกลิ่นผิดปกติในทีวีให้ปิดเครื่องแล้วดึงปลั๊กออกและงดการใช้เมื่อได้รับการยืนยันว่าผิดปกติแล้วโทรติดต่อเจ้าหน้าที่ บริการเพื่อซ่อมแชม

5. หากไม่ได้ใช้ AIO เป็นเวลานานโปรดปิดเครื่องและดึงปลั๊กออกและควรตัดการเชื่อมต่อระหว่างทีวีและเสาอากาศในฤดูฝนฟ้า คะนอง

 หลีกเลี่ยงการดูทีวีในวันที่มีพายุฝนฟ้าคะนองและถอดปลั๊กไฟและเสาอากาศก่อนที่พายุฝนฟ้าคะนองจะมาเพื่อป้องกัน อันตราย

7. หลีกเลี่ยงอุบัติเหตุบนทีวี หรือ ใกล้กับอุปกรณ์ซึ่งสามารถทำให้เกิดไฟไหม้และระเบิดได้ เช่นเทียน, เตาไฟฟ้าและหลอดไฟ

8. ป้องกันของเหลวและโลหะที่จะเข้าสู่ AIO ห้ามใช้เมื่อมีของเหลวหรือโลหะอยู่ใน AIO และโทรติดต่อผู้เชี่ยวชาญเพื่อแก้ไข ปัญหาในเวลาที่เหมาะสม

 9. อย่าใช้น้ำยาเคมีในการเช็ด AIO ซึ่งอาจทำให้เคสเสียหาย ให้เช็ดด้วยผ้าซับน้ำแห้งหมาดๆ แล้วสิบนาทีหลังจากปิด AIO เมื่อมี ฝุ่นหรือสิ่งสกปรกติดอยู่ หน้าจอแสดงผลสามารถลบได้โดยใช้ตัวทำความสะอาด เช่นผ้า ถอดปลั๊ก AIO ออกจากเต้ารับไฟฟ้า ก่อนทำความสะอาด อย่าใช้น้ำยาซักผ้าหรือสเปรย์ผงซักฟอก

ระวัง อย่าใช้ผลิตภัณฑ์ในที่ที่มีน้ำหรือใกล้กับบริเวณใกล้เคียง เช่น: ห้องน้ำ, อ่างล้างหน้า,ห้องครัว, อ่างล้างมือและสถานที่
 ใกล้เคียงชั้นใต้ดินที่ชื้นหรือสระว่ายน้ำ ฯลฯ.

11. ทีวีไม่ควรโดนหยดน้ำหรือน้ำกระเด็นและของเหลวไม่สามารถวางบนทีวีได้

12. ปลั๊กไฟควรอยู่ตำแหน่งที่ง่ายต่อการเสียบ ผลิตภัณฑ์สามารถติดตั้งปลั๊ก AC หลายนิ้วแบบโพลาไรซ์ (ปลั๊กมีมัลติฟังก์ชั่นสอง ตัวที่มีความกว้างแตกต่างกันและปลั๊กสามารถเสียบเข้ากับเต้ารับไฟฟ้าในทิศทางเดียวซึ่งเป็นคุณสมบัติด้านความปลอดภัยอื่น ของปลั๊ก) ลองใช้ในทิศทางอื่นถ้าคุณไม่สามารถเสียบปลั๊กเข้าไปในเต้าเสียบ เชื่อมต่อช่างไฟฟ้าเพื่อเปลี่ยนเต้าเสียบหากคุณยังไม่ สามารถเสียบมันได้โปรดอย่าทำลายคุณสมบัติด้านความปลอดภัยของปลั๊กขั้ว คำเตือนเพิ่มเติม: ผลิตภัณฑ์นี้มีปลั๊กเชื่อมต่อสาย ดินสามเส้นซึ่งมีพินเชื่อมต่อสายดินและสามารถเสียบเข้ากับเต้าเสียบปลั๊กไฟที่เชื่อมต่อสายดินเท่านั้น. 13. อย่าวางผลิตภัณฑ์ไว้บนรถเข็นเฟรมโครงยึดหรือโต๊ะทำงานที่ไม่เสถียรและอาจทำให้ AIO พลิกแพลงได้ เคลื่อนย้ายอย่าง ระมัดระวังเมื่อวางผลิตภัณฑ์บนรถเข็น

 ห้ามปิดบังที่รูระบายอากาศซึ่งอาจรบกวนการระบายอากาศ ตรวจสอบให้แน่ใจว่ามีพื้นที่รอบ ๆ ผลิตภัณฑ์เพื่อการระบาย อากาศที่เพียงพอ

 45. ผลิตภัณฑ์มีประเภทพลังงานและแรงดันไฟฟ้าที่ระบุไว้บนฉลากได้โปรดติดต่อตัวแทนผลิตภัณฑ์หรือ บริษัท จัดหาพลังงาน ในท้องถิ่นหากคุณไม่แน่ใจว่าประเภทพลังงานและแรงดันไฟฟ้าถูกต้อง

 สายไฟในอุปกรณ์เสริมของผลิตภัณฑ์คือ CCC-ALL (พร้อมการป้องกันสายดิน) ตรวจสอบให้แน่ใจว่าขั้วต่อสายไฟของ เต้าเสียบที่ผนังนั้นติดตั้งอย่างดีเมื่อทำการติดตั้ง การเดินสายไฟไม่ควรให้คนเข้าถึงเพื่อหลีกเลี่ยงการเหยียบและไม่ถูกกดด้วย วัสดุอื่น ๆ

17. อย่าใส่ของกระจุกกระจิกชนิดใด ๆ ลงในผลิตภัณฑ์ผ่านช่องใด ๆ มิฉะนั้นอาจสัมผัสจุดแรงดันไฟฟ้าอันตรายหรือส่วนที่ยื่น
 ออกมาและทำให้เกิดไฟไหม้

18. อย่าซ่อมแซมผลิตภัณฑ์โดยพลการ เปิดหรือแยกฝาครอบโดยพลการอาจทำให้คุณเผชิญกับแรงดันไฟฟ้าที่เป็นอันตรายหรือ
 ความเสี่ยงอื่น ๆ โปรดติดต่อเจ้าหน้าที่บริการเพื่อแก้ไขหากมีปัญหาเรื่องการบำรุงรักษา

 ทำตามคำแนะนำการใช้งานที่ได้รับจากผู้ผลิตเมื่อทำการติดตั้งผลิตภัณฑ์และใช้อุปกรณ์การติดตั้งที่ได้รับจากผู้ผลิต
 การติดตั้งบนผนัง (ถ้ามี) ของผลิตภัณฑ์ถูกนำไปใช้กับผนังคอนกรีตปกติผนังทึบและผนังไม้ซึ่งสามารถรับน้ำหนักทีวี 3 เท่า สำหรับแขวนและยกบนผนังพิเศษ (หมายถึงโครงสร้างเหล็ก ผนังผนังโครงสร้างกลวงและผนังในวัสดุแก้วและหินอ่อน ฯลฯ) ผู้ผลิตแนะนำให้คุณพิจารณาความปลอดภัยของการแขวนหรือยกและดำเนินการหลังจากมั่นใจว่าไม่มีข้อผิดพลาด การติดตั้ง วัสดุพิเศษประเภทนั้นควรดำเนินการโดยผู้เชี่ยวชาญ

 21. แผ่นป้ายด้านหลังที่มีหลักว่า:หากจำเป็นต้องเปลี่ยนส่วนประกอบในระหว่างการซ่อมแซมส่วนประกอบที่ระบุในไฟล์ทดสอบ ความปลอดภัยให้ใช้ได้เท่านั้นและ สามารถหาได้จากผู้ผลิตหากไม่มีส่วนประกอบเดียวกัน

22. สายดินป้องกันของปลั๊กจ่ายออกและส่วนประกอบการนำไฟฟ้าแบบสัมผัสได้ของทีวี I ควรเชื่อมต่อด้วยขั้วต่อสายดินป้องกัน ของทีวี.

### คุณสมบัติของสินค้า

ทำให้ฟังก์ชั่นทีวีจอแบนแบบอินเทอร์แอคทีฟและคอมพิวเตอร์เป็นเครื่องออลล์ - อิน - วันใช้เทคโนโลยีอินฟาเรดและมัลติทัช ผิวที่ สัมผัสสามารถแทนที่ด้วยเมาส์เพื่อใช้งานฟังก์ชั่นการคลิกและการลื่นไถลบนส่วนต่อประสานที่ยืดหยุ่นได้ซึ่งสะดวกและมี ประสิทธิภาพ สามารถนำไปใช้ในอุตสาหกรรมโฆษณาและการศึกษา

▲ นวัตกรรม: รูปลักษณ์ที่ยอดเยี่ยม

AIO ดูสวยงามและมุมมองในการออกแบบรูปลักษณ์ของแสงที่บางเฉียบบางเบาเป็นพิเศษซึ่งเรียบง่ายและมีสไตล์ อลูมิเนียมอัล ลอยด์และเทคโนโลยีการชุบผิวหน้าของการพ่นทรายแบบด้านถูกนำมาใช้ในรางด้านหน้าซึ่งเป็นโลหะที่เหนือกว่า ปุ่มกดชัดเจน เข้าใจง่าย, ลำโพงชัดเจนและพอร์ตมัลติฟังก์ชั่นชัดเจนเข้าใจง่าย

## 🛦 Vivid: การแสดงผลที่ยอดเยี่ยม

แผงแอลซีดีความละเอียดสูง FULLHDLED ถูกนำมาใช้ใน AIO อัตราส่วนความละเอียดถึง 1920 × 1080, สีที่แสดงแสดงฉาก ต้นฉบับ, ฉากที่อ่อนโยน, จอแสดงผลสม่ำเสมอ, ไม่มีการสั่นไหวและความเร็วสูงที่สอดคล้องกัน, ฉากที่แตกต่างสามารถมองเห็น ได้จากทิศทางที่แตกต่างกัน

🛦 มีประสิทธิภาพ: การควบคุมที่แม่นยำ

สัมผัสอินฟราเรดถูกนำมาใช้ใน AIO เพื่อให้บรรลุฟังก์ชั่นการสัมผัสหกจุดการสัมผัสอยู่ในความแม่นยำสูงและความไวสูงผู้ใช้ สามารถสัมผัสจุดเดียวด้วยมือโดยไม่ต้องเขียนด้วยปากกาและยังสามารถใช้ท่าทางที่แตกต่างกันเช่น คลิกดับเบิลคลิกแปลกลิ้ง และหมุนเพื่อสัมผัสหน้าจอและควบคุมตามวิธีการของคุณซึ่งสามารถแทนที่เมาส์เพื่อให้การดำเนินการเสร็จสิ้นได้อย่างง่ายดาย และมีคุณสมบัติทางเทคนิคของการตอบสนองที่รวดเร็วความแม่นยำของตำแหน่งสูง การทำงานที่แม่นยำ

🔺 คุณภาพสูง: แพลตฟอร์มการโต้ตอบ

ฟังก์ชั่นหลักคือ AIO จะแสดงโดยหน้าจอขนาดใหญ่ การดำเนินการสัมผัสมีความสะดวกฉลากเขียนหน้าจอเป็นภาพ ภาพขนาด ใหญ่สามารถจัดการได้ในความเร็วสูงการแบ่งปันข้อมูลระยะไกลและโหมดการทำงาน ตอบสนองผู้ใช้ แพลตฟอร์มช่วยเหลือการ สื่อสารยุค มันสามารถใช้กันอย่างแพร่หลายในสถานที่หลากหลายเช่นการศึกษาห้องฝึกอบรมห้องประชุมนิทรรศการและห้องสาธิต คุณสมบัติของสินค้า

🛦 สะดวก: ฟังก์ชั่นที่หลากหลาย

AIO จัดเตรียมอินเทอร์เฟซการทำงานที่หลากหลายให้กับผู้ใช้ และจัดเตรียมอินเทอร์เฟซส่วนขยายภายในที่หลากหลายซึ่งสามารถ ขยายการรวมของโมดูลการทำงานภายใน และทำให้การประมวลผลข้อมูลสเถียรขึ้น รองรับการเรียกดูและจัดการไฟล์ต่าง ๆ รวมถึง OFFICE แป้นพิมพ์ถูกแทนที่ด้วยรีโมทคอนโทรลฟังก์ชั่นคีย์ F1 - F12 นั้นได้รับการยอมรับและมีฟังก์ชั่นการควบคุมสวิตช์ ทีวีจากรีโมท ฟังก์ชั่นของเมนูสัมผัสบนเมนบอร์ดสามารถเรียกใช้งานได้อย่างรวดเร็วโดยการแตะที่หน้าจอ

▲ ระบบสแตนด์บาย: Android4.2

AIO รองรับระบบ Android4.2 ซึ่งสามารถใช้งานฟังก์ชั่นการเล่นและการแก้ไขได้โดยไม่ต้องใช้คอมพิวเตอร์และสามารถจัดหา ซอฟต์แวร์เครื่องมือส่วนที่สามพร้อมซอฟต์แวร์ที่ติดตั้งภายในมากมาย

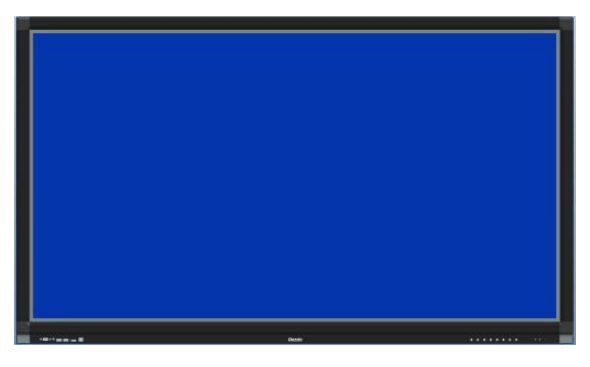

ภาพที่ 1.

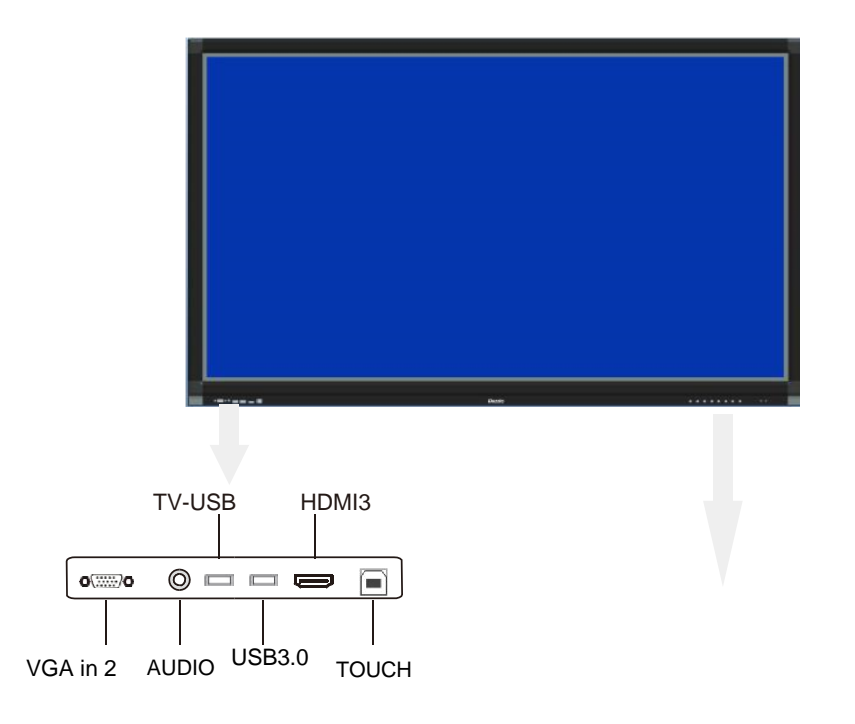

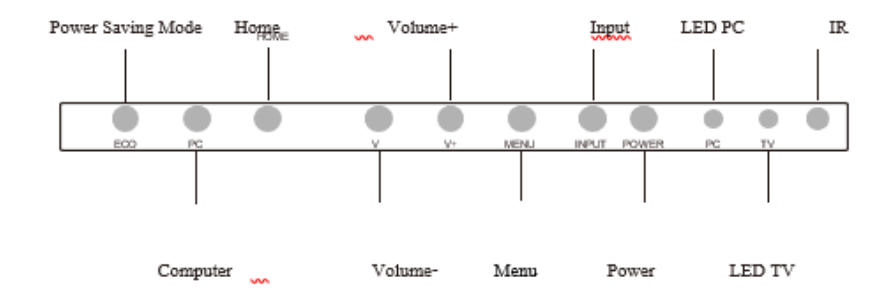

ภาพที่ 2.

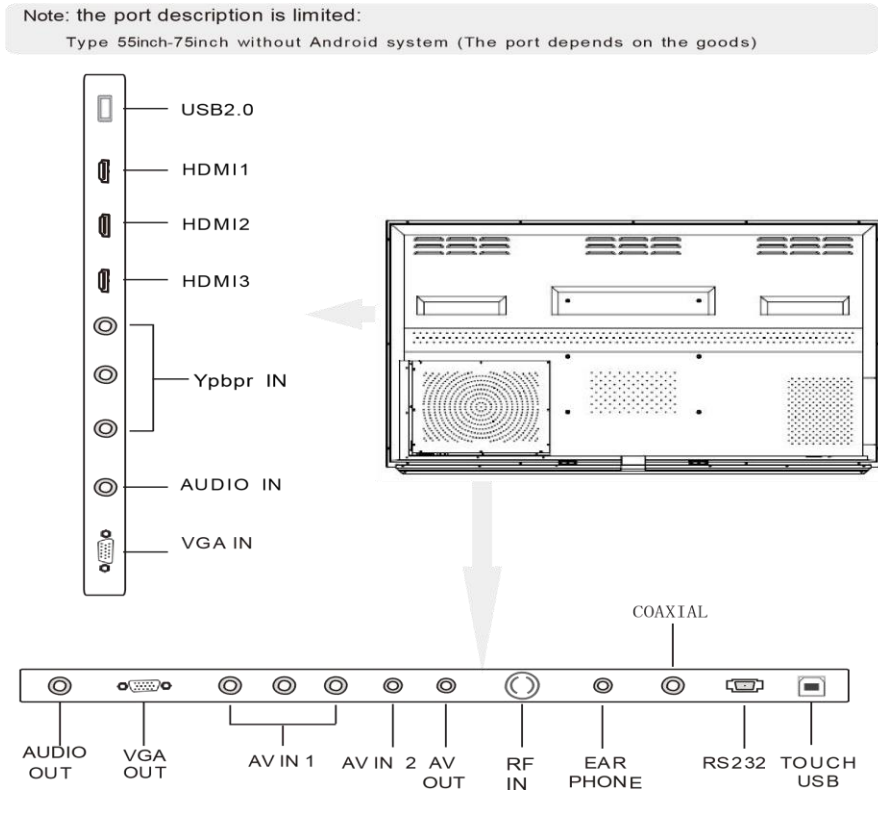

ภาพที่ 3.

Type 55 นิ้ว -75 นิ้วพร้อมระบบ Android (ขึ้นอยู่กับรุ่น)

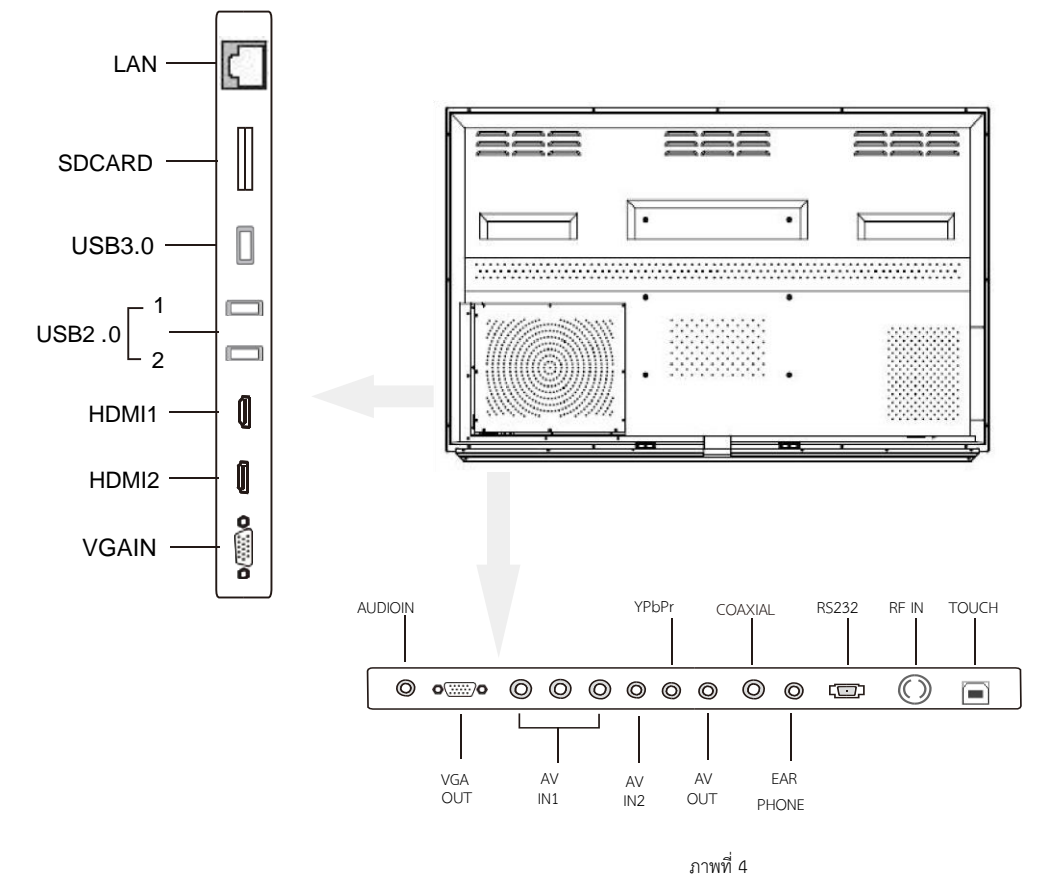

#### HDMI: เชื่อมต่ออุปกรณ์ภายนอกด้วย HDMI

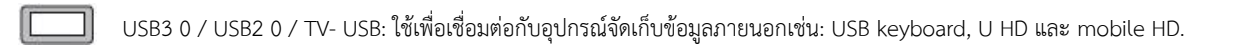

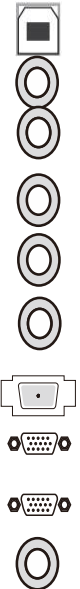

TOUCH: สามารถใช้ในการเชื่อมต่ออุปกรณ์ภายนอกกับลูกข่ายเพื่อให้ได้สัมผัส EAR PHONE: สามารถใช้ในการเชื่อมต่อหูฟังและอุปกรณ์เสียง Ypbpr IN: สามารถใช้เชื่อมต่ออุปกรณ์ภายนอกเป็นวิดีโอ เช่น: STP, DVD AV IN1/ 2: สามารถใช้เชื่อมต่ออุปกรณ์ภายนอกเป็นวิดีโอ เช่น: STP, DVD AV OUT: สามารถใช้สัญญาณทีวี แสดงผลภายนอก Coaxial: สามารถใช้เชื่อมต่ออุปกรณ์เสียงได้. RS232: สามารถใช้กับอุปกรณ์ภายนอกได้โดยใช้พอร์ต RS232 VGA IN: สามารถใช้เพื่อเชื่อมต่อเป็นโฮสต์คอมพิวเตอร์

- o VGA OUT: สามารถส่งสัญญาณออกโดย VGA ไปยังจอแสดงผล
- AUDIO IN: เชื่อมต่อกับพอร์ตสัญญาณเสียงของคอมพิวเตอร์.

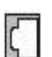

()

LAN: ใช้เพื่อเชื่อมต่อ WAN หรือ LAN

- การ์ด SD: ใช้เพื่อขยายพื้นที่เก็บข้อมูลทีวี
  - RF IN: ใช้เชื่อมต่อเคเบิลทีวี

| °                       |     |           |                                            |
|-------------------------|-----|-----------|--------------------------------------------|
| คาอธบายการควบคุมระยะเกล | No. | Кеу       | คำอธิบายฟังก์ชั่นที่สำคัญ                  |
|                         | 1   |           | สวิตช์ไฟ                                   |
|                         | 2   |           | เปิด / ปิดเสียง                            |
|                         | 3   | 0~9       | Number (CH0) เป็นปุ่มเว้นวรรคใน OPS        |
| 1 2 3                   | 4   | Alt+Tab   | modeWindows เปลี่ยนคียใน OPS               |
| 4 5 6                   | 5   | Alt+F4    | คีย์ปิด Windows ใน OPS                     |
| 7 8 9                   | 6   |           | ปุ่มเมนูเริ่มต้นใน OPS mode                |
|                         | 7   |           | ปุ่มคลิกขวาในโหมด OPS                      |
| G Bt                    | 8   |           | ปุ่มขึ้น / ลง / ซ้าย / ขวา / ปุ่ม Enter    |
| ( Enter )               | 9   |           | ซอฟต์แวร์ไวท์บอร์ดเปิดใน OPS               |
| AUOT                    | 10  | Esc/Exit  | มีอยู่จากการดำเนินการปัจจุบันหรือ menumode |
|                         | 11  | PgUp/PgDn | displayPage ปุ่ม un / down ในโหมด OPS      |
|                         | 12  | VOL+/VOL- | เสียงเพิ่ม / ลด                            |
|                         | 13  | CH+/CH-   | หมายเลขรายการทีวี                          |
| VOL- PRON CH-           | 14  | Input     | เพิ่ม / ลดการเลือกแหล่งสัญญาณอินพุต        |
|                         | 15  | Menu      | เปิด / ปิดเมนู                             |
|                         | 16  | Reset     | ปุ่มรีเซ็ตของหน้าจอสัมผัส                  |
|                         | 17  |           | เปิด / ปิดแบ็คไลท์                         |
|                         | 18  | PC        | แป้นพิมพ์ลัด OPS PC ภายใน                  |
| H H I                   | 19  | VGA       | ปุ่มทางลัดของโหมดสัญญาณ VGA                |
|                         | 20  | HDMI      | ปุ่มทางลัดของโหมดสัญญาณ HDMI               |
|                         | 21  | MEDIA     | ปุ่มทางลัดของสัญญาณ MEDIA                  |
|                         | 22  | Display   | โหมดแสดงโปรแกรม                            |
|                         | 23  | P.Mode    | ข้อมูลเลือกโหมดฉาก                         |
|                         | 24  | Sleep     | เวลาปิดเครื่องหลับ                         |
|                         | 25  | S.Mode    | เลือกโหมดเสียง                             |
|                         | 26  | F1/       | ช่วยด้วย                                   |
|                         | 27  | F2/       | ตั้งชื่อใหม่                               |
|                         | 28  | F3/       | ค้นหาไฟล์ในแหล่งข้อมูล                     |
|                         | 29  | F4        | รายการผู้จัดการที่อยู่ใน IE                |
|                         | 30  | F5/       | รีเฟรช                                     |
|                         | 31  | F6/       | ผู้จัดการฝ่ายทรัพยากร                      |
| ,                       | 32  | F7/       | ปิดเสียงเครื่องเล่นสื่อ Windows            |
|                         | 33  | F8        | เสียงเครื่องเล่นสื่อ Windows               |
|                         | 34  | F9        | ลดล็อคเด็ก                                 |
|                         | 35  | F10       | การบันทึกไฟล์ Word Excel                   |
|                         | 36  | F11       | IE แบบเต็มหน้าจอ                           |
|                         | 37  | F12       | เปิดไฟล์ Windows Media Player              |

ภาพที่ 5

# โปรโตคอลการสื่อสาร RS 232 และการทำงานขั้นพื้นฐาน

### 1.โปรโตคอลการสื่อสาร RS\_232

| าการรับส่งข้อมุ | ูเล: 115200             | ความยาวข้อมูล: 8 บิต | จุดบิต: 1 บิต          |
|-----------------|-------------------------|----------------------|------------------------|
| รหัสการสื่อส    | าร: A                   |                      | ใช้สายเคเบิลโดยตรง     |
| Function        | communication protocol  | Function             | communication protocol |
| POWER           | 99 A2 01 01 27 AA AA AA | Right                | 99 23 25 01 DA AA      |
| SOURCE          | 99 23 13 01 EC AA       | ОК                   | 99 23 26 01 D9 AA      |
| TV              | 99 23 07 01 F8 AA       | Menu                 | 99 23 12 01 ED AA      |
| AV              | 99 23 08 01 F7 AA       | HOME                 | 99 23 00 01 FF AA      |
| YPbPr           | 99 23 0A 01 F5 AA       | Mute                 | 99 23 02 01 FD AA      |
| VGA             | 99 23 0B 01 F4 AA       | VOL+                 | 99 23 17 01 E8 AA      |
| HDMI            | 99 23 0E 01 F1 AA       | VOL-                 | 99 23 17 01 E7 AA      |
| Up              | 99 23 22 01 DD AA       | ECO                  | 99 23 16 01 E9 AA      |
| Down            | 99 23 23 01 DC AA       | PC                   | 99 23 11 01 EE AA      |
| Left            | 99 23 24 01 DB AA       | Multi-Media          | 99 23 27 01 D8 AA      |
|                 | 1                       | 1                    |                        |

# 2. การทำงานพื้นฐาน

เปิดสวิตช์

- 1) ใช้แหล่งจ่ายไฟกระแสสลับ 100 ~ 240V เพื่อเสียบเข้ากับเต้าเสียบทีวีและเปิดสวิตช์ไฟ
- 2) ใช้ปุ่มเปิดปิดบนรีโมทคอนโทรลหรือ AIO เพื่อเปิด
- ปิดสวิตช์.
- 1) กดปุ่มเปิด / ปิดบนรีโมทคอนโทรลหรือทีวีเมื่อปิดสวิตช์
- 2) ควรปิดเครื่องแล้วควรถอดปลั๊กออกเมื่อปิดเครื่องโดยสมบูรณ์

ก่อนที่จะถอดปลั๊กให้ปิดเครื่องก่อน

AIO อาจกำลังบันทึกการตั้งค่าเมื่อปิดเครื่อง เพื่อเตรียมพร้อมในการใช้งานครั้งต่อไป

# การติดตั้งและปรับแต่งผลิตภัณฑ์

# การเชื่อมต่อ AIO กับคอมพิวเตอร์ภายนอก

- 1 ข้อกำหนดขั้นต่ำของคอมพิวเตอร์ภายนอกที่จะเชื่อมต่อด้วย
- ■โปรเซสเซอร์ที่มี 2.1 GHZ ใช้ได้กับคอมพิวเตอร์หรือแล็ปท็อปที่มี หน่วยประมวลผล Intel Core 2 Duo ขึ้นไป
- ■หน่วยความจำ DDR1 มากกว่า 1G มีที่เก็บข้อมูลมากกว่า DDR2 2G ขึ้นไป
- ∎การ์ดแสดงผลกราฟิกมากกว่า 32 สี
- ∎ฮาร์ดดิสก์มากกว่า 500 Mb
- ∎พอร์ต USB, พอร์ต VGA และพอร์ต HDMI
- Windows Xp / Vista / Windows7 / Windows8

2. การติดตั้งและการเชื่อมต่อ

1) AIO ใช้กำลังไฟ ขนาด AC100 ~ 240V

 เชื่อมต่ออินพุตข้อมูลเสียง / วิดีโอของคอมพิวเตอร์ใช้สาย VGA และสายสัญญาณเสียงหรือ HDMI เพื่อเชื่อมต่อ AIO และ คอมพิวเตอร์

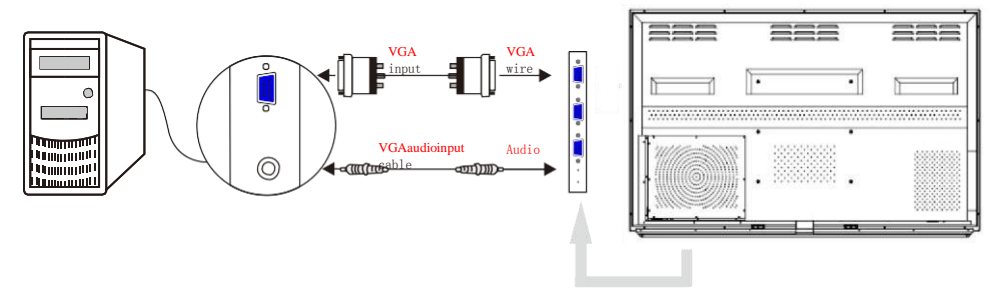

ภาพที่ 6 การเชื่อมต่อกับคอมพิวเตอร์

3) เชื่อมต่อสายควบคุมแบบสัมผัส

วิธีการเชื่อมต่อของสาย USB: เชื่อมต่อพอร์ต A ของสาย USB กับคอมพิวเตอร์ เชื่อมต่อพอร์ต A ของสาย USB ด้วยพอร์ต USB touch ของ AIO

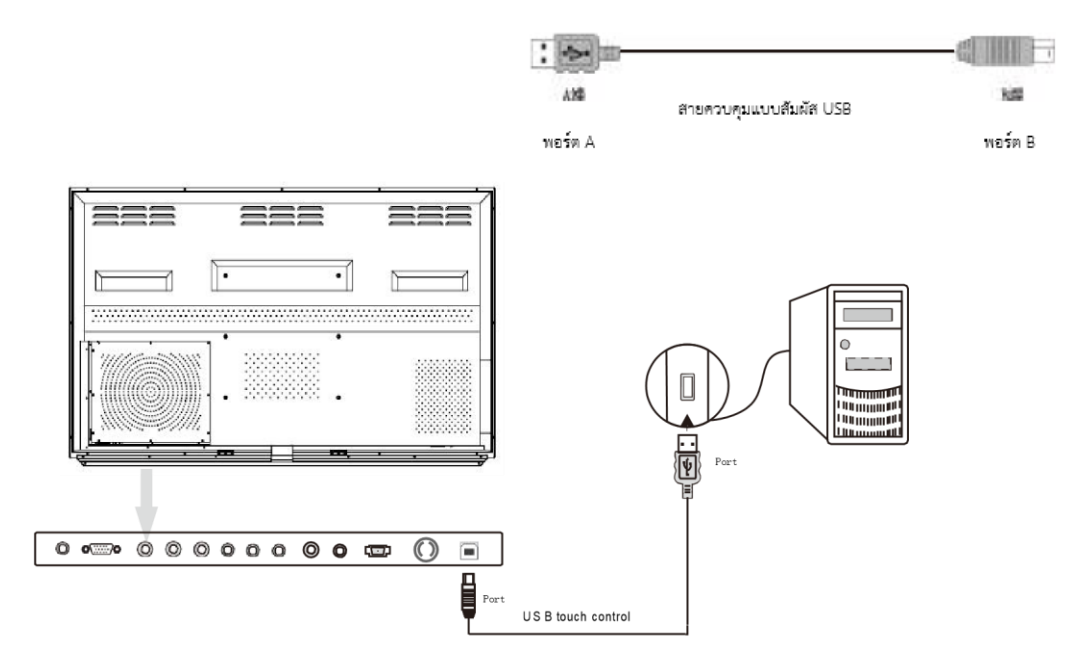

ภาพที่ 7 USB connection mode

#### รายละเอียดคุณลักษณะของ AIO

OPS ของคอมพิวเตอร์ภายใน

- CPU: Intel 15
- ∎ชิปเซ็ต: ชิปเซ็ต Intel
- ■หน่วยความจำภายใน: 2G / 4G DDR3; การสนับสนุนสูงสุดของเมนบอร์ด 8G DDR3
- ∎ฮาร์ดดิสก์: 2.5 นิ้ว 320G / 500G
- ∎การ์ดแสดงผล: การ์ดแสดงผลประสิทธิภาพสูงในตัว
- ∎ความละเอียดการแสดงผล: 1920 \* 1080
- ∎ระบบปฏิบัติการ: Windows7

■พอร์ต: USB3.0 1 วิธี, 3 วิธีของ USB2.0, 1way ของพอร์ตเชื่อมต่อเครือข่าย RJ45, ช่องต่อ HDMI 1 ช่อง, ช่องสัญญาณ เสียงออก 1 ทางและสัญญาณเสียง 1 ช่อง

### การติดตั้งและการเชื่อมต่อภายใน

1) ใช้สายไฟที่ต่ออยู่เพื่อเชื่อมต่อ AIO กับ AC100 ~ 240V

 สายสัญญาณเสียงวิดีโอและการควบคุมแบบสัมผัสนั้นเชื่อมต่ออยู่ในคอมพิวเตอร์ภายในและไม่จำเป็นต้องทำการเชื่อมต่อ ภายนอกอีก

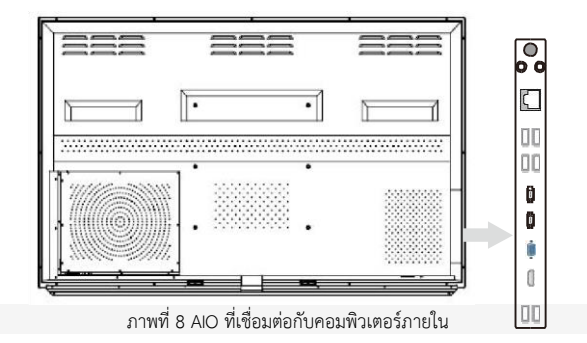

3) เปิด AIO ฉากหน้าจอจะปรากฏขึ้น ใช้ริโมตคอนโทรลหรือปุ่ม" INPUT" เพื่อเรียกเมนู" signal resource" (ดูในรูปที่ 9) หรือเรียก" ทางลัดเมนู" โดยการใช้นิ้วสัมผัสบนหน้าจอบริเวณขอบจอด้านล่างแล้วเลื่อนขึ้น จะปรากฏแถบเมนูลัด ดังภาพที่ 10 แล้วเลือกเมนู "input" จะปรากฏภาพดังรูปที่ 11 ตั้งค่าแหล่งสัญญาณตามความต้องการของ AIO และฉากคอมพิวเตอร์ จะปรากฏขึ้นในพื้นที่สามารถใช้งาน AIO ได้ และควบคุมโดยฟังก์ชั่นควบคุมแบบสัมผัสและสามารถส่งสัญญาณระหว่าง คอมพิวเตอร์และ AIO ได้

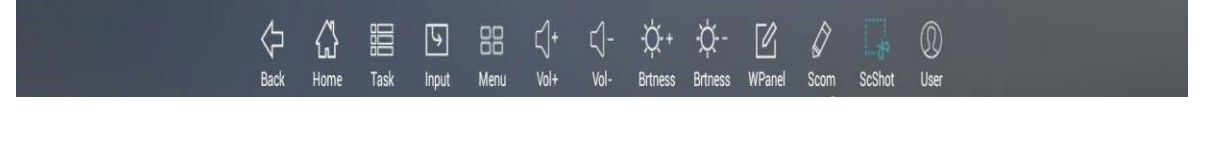

ภาพที่ 9 แถบเมนูลัด

| Input Source |
|--------------|
| ATV          |
| AV           |
| AV 2         |
| YPbPr        |
| USB1         |
| VGA1         |
| VGA2         |
| IN PC        |
| HDMI1        |
| HDMI2        |
| Оск          |

| input | -Ò-                         | <b>∐</b> »<br>sound | picture f | <i>S</i><br>uction | &<br>channel     |
|-------|-----------------------------|---------------------|-----------|--------------------|------------------|
|       | TV<br>OPS<br>HDMI1<br>HDMI2 | 0<br>0<br>0<br>0    | 11        |                    | 0<br>0<br>0<br>0 |
| 1     | preHDMI                     | 0                   | /         | YPBPR              | 0                |

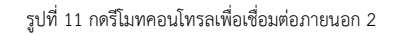

รูปที่ 10. กดรีโมตคอนโทรลเพื่อเชื่อมต่อสัญญาณ 1

### การใช้ฟังก์ชั่นการแสดงผล

ป้อนข้อมูลสัญญาณเพื่อเลือกเมนูย่อย เลือกช่องทีวีที่ต้องการบนรีโมทคอนโทรล AIO มีเมนูพื้นฐานสี่แบบ: เมนูฉาก, เมนูเสียง , เมนูเวลาและเมนูการตั้งค่า สามารถใช้งานได้ตามความต้องการ

เปิดเมนูการตั้งค่าของ AIO โดยกดปุ่ม [เมนู] บนรึโมทคอนโทรลใช้ปุ่ม [ทิศทาง] เพื่อเลือกเมนู; ใช้ปุ่ม [Enter] เพื่อเข้าสู่เมนู ย่อยของเมนูพื้นฐาน ใช้ปุ่ม [ทิศทาง] เพื่อเลือกเงื่อนไขเมนูย่อยในเมนูปัจจุบันและใช้ปุ่ม [ทิศทาง] เพื่อปรับหรือตั้งค่าตามความ ต้องการใช้งานจริงของคุณ ใช้ปุ่ม [Enter] เพื่อยืนยันหลังจากการปรับเสร็จแล้วกดปุ่ม [Esc / Exit] เพื่อให้การตั้งค่ามีผล 1.เมนูหน้าจอ

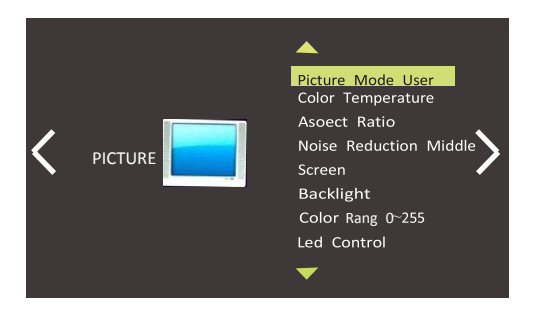

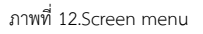

เมนูสามารถตั้งค่าอุณหภูมิสี โหมดการซูม การลดเสียงหน้าจอ แบ็คไลท์และความสว่าง และสามารถเลือกโหมดการเปลี่ยน ฉากได้โดยตรง

หมายเหตุ: คุณสามารถใช้ [P. ปุ่มโหมด] บนตัวควบคุมระยะไกลเพื่อเปลี่ยนในโหมดการตั้งค่าหน้าจอต่างๆ

2. เมนูเสียง

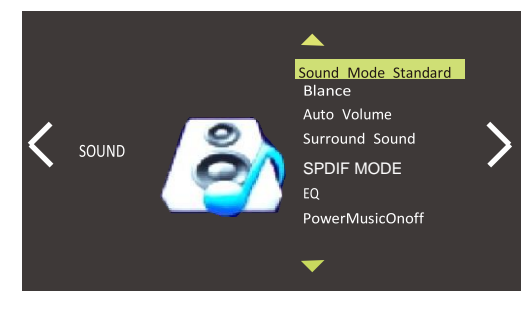

ภาพที่ 13.Voicemenu

เมนูสามารถปรับสมดุลเสียงอัตโนมัติ โหมดที่ดีที่สุด และความสมดุล และสามารถเลือกที่จะเปลี่ยนโหมดเสียง หมายเหตุ: คุณสามารถใช้ [S. ปุ่ม Mode] บนรีโมทควบคุมเพื่อเปลี่ยนในโหมดการตั้งค่าเสียงต่างๆ

> Clock-----Off time On time Sleep time Auto time

สามารถตั้งค่านาฬิกาเวลาปิดเวลาเปิดและเวลาพักในโหมดฟังก์ชั่นทีวี ภาพที่ 14

4. เมนูการตั้งค่า OPTION เมนูภาษาอังกฤษคืนค่าเริ่มต้นจากโรงงาน การผสม Osd Duration อุณหภูมิความสว่างอัตโนมัติ การควบคุมอุณหภูมิ ล็อกป้องกันเด็ก

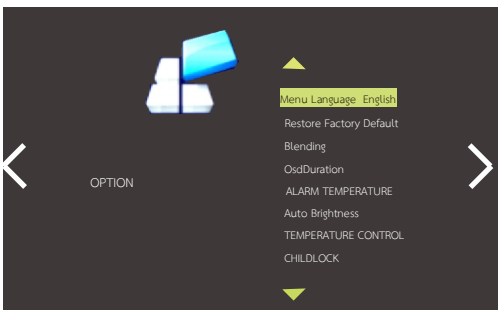

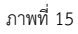

เมนูสามารถตั้งค่าความโปร่งใสของเมนูช่วงสี การรีเซ็ตจากโรงงาน การปรับความสว่างอัจฉริยะและการล็อคเมนูย่อย

3. เมนูเวลา

5. เมนู USB มัลติมีเดีย

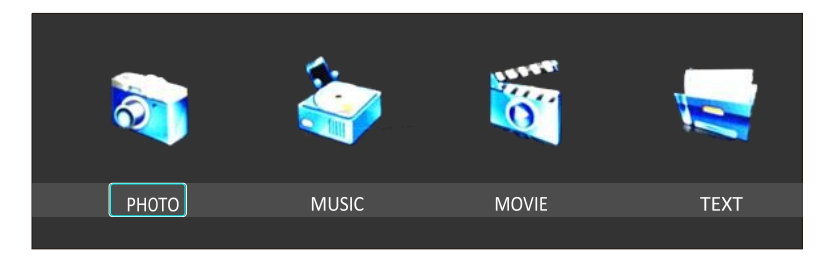

ภาพที่ 16 เมนูสามารถใช้งานรูปภาพ เพลง ภาพยนตร์และข้อความได้

ป้อนข้อมูลในรีโมทเพื่อเลือกเมนูย่อย การสัมผัสคือการควบคุมทีวีที่จำเป็น AIO มีห้าเมนูพื้นฐาน: เมนูแสดงผลเมนูเสียง เมนู ฉาก เมนูฟังก์ชั่น และเมนูทีวี ซึ่งสามารถใช้งานได้ตามความต้องการ เปิดเมนูการตั้งค่าของ AIO โดยกดปุ่ม [เมนู] บนรีโมท คอนโทรลใช้ปุ่ม [ทิศทาง] เพื่อเลือกเมนู; ใช้ปุ่ม [Enter] เพื่อเข้าสู่เมนูย่อยของเมนูพื้นฐาน ใช้ปุ่ม [ทิศทาง] เพื่อเลือกเงื่อนไข เมนูย่อยในเมนูปัจจุบันและใช้ปุ่ม [ทิศทาง] เพื่อปรับหรือตั้งค่าตามความต้องการใช้งานจริงของคุณ ใช้ปุ่ม [Enter] เพื่อยืนยัน หลังจากการปรับเสร็จแล้วกดปุ่ม [Esc / Exit] เพื่อให้การตั้งค่ามีผล

1.แสดงเมนู

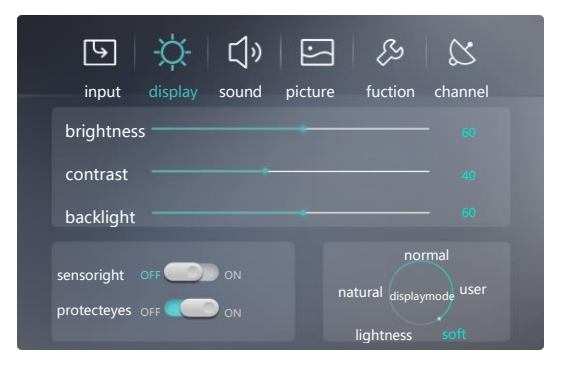

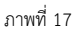

เมนูสามารถเปลี่ยนอัตราส่วนสัญญา, ความสว่าง, สี, แสงไฟและการตั้งค่าความไวของหน้าจอและสามารถเลือกที่จะเปลี่ยน โหมดการแสดงผล

\* AIO ไม่รองรับฟังก์ชั่นป้องกันดวงตาชั่วคราว

้หมายเหตุ: คุณสามารถใช้ [P. ปุ่มโหมด] บนตัวควบคุมระยะไกลเพื่อเปลี่ยนในโหมดการตั้งค่ารูปภาพต่างๆ

2. เมนูเสียง

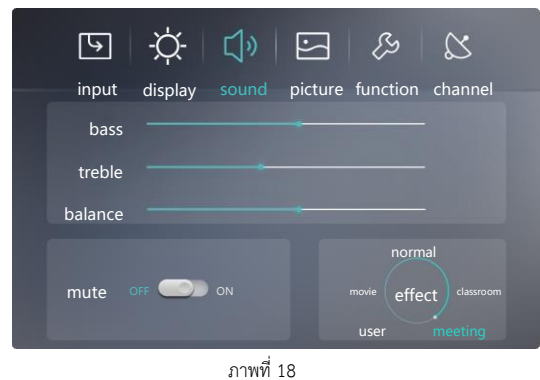

3117017118

เมนูสามารถตั้งค่าเสียงต่ำเสียงสูงสมดุลและปิดเสียงและสามารถเลือกโหมดเสียง

หมายเหตุ: คุณสามารถใช้ [S. ปุ่ม Mode] บนรีโมทควบคุมเพื่อเปลี่ยนในโหมดการตั้งค่าเสียงต่างๆ

| <b>国 校 (1) 日 &amp; 8</b>                     |
|----------------------------------------------|
| input display sound picture function channel |
| channel 1                                    |
| adjustfreg 48.25 MHz                         |
| ugusticq                                     |
| autosaarch or an ou                          |
|                                              |
| manusisearch                                 |
|                                              |

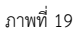

ในโหมดทีวีสามารรถดำเนินการการค้นหาอัตโนมัติการเลือกช่องสัญญาณและการค้นหาด้วยตนเอง

4. เมนูฉาก

**3**. เมนู TV

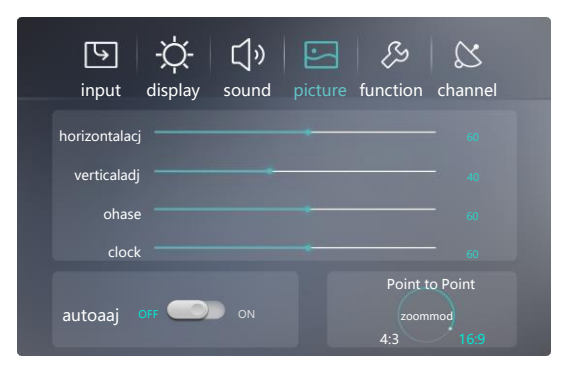

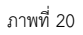

เมนูสามารถปรับฉากของ AIO รวมถึงขนาดฉาก การตั้งค่าฉาก ช่วงของฉาก การปรับอัตโนมัติ นาฬิกาและตำแหน่งเฟส 5.เมนูฟังก์ชั่น

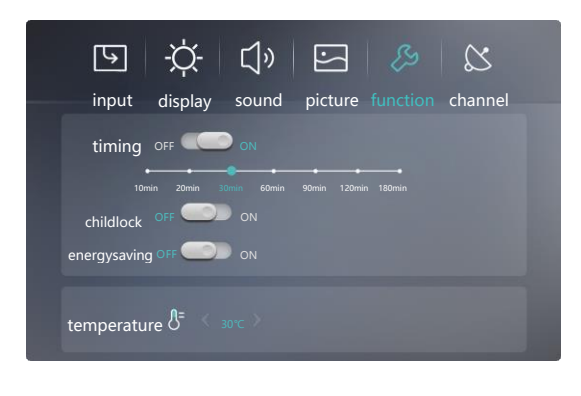

ภาพที่ 21

ในเมนูนี้คุณสามารถตั้งเวลา ล็อคเด็ก ประหยัดพลังงาน และควบคุมอุณหภูมิของ AI

# การใช้ฟังก์ชั่น tv

เปิด AIO แล้วเลือกเพื่อเข้าสู่ส่วนต่อประสานกับโทรทัศน์

ใช้ [CH + / CH-] บนรีโมทคอนโทรลเพื่อเลือกช่องทีวี;

ใช้ [VOL + / VOL-] บนรีโมทคอนโทรลเพื่อควบคุมเสียงทีวี ใช้ [เมนู] บนรีโมทคอนโทรลเพื่อตั้งค่าระบบทีวี

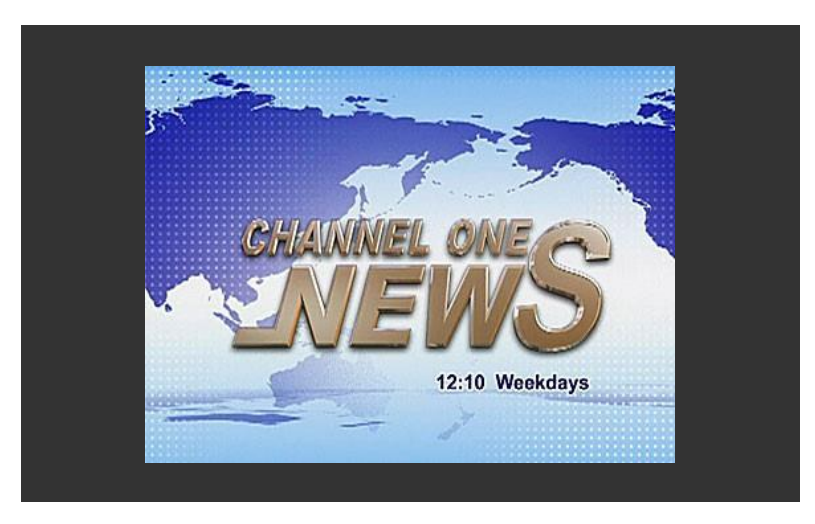

ภาพที่ 22 แสดงผล ทีวี

## การใช้งานในฟังก์ชั่น AIO (All-In-One)

เมื่อเปิดเครื่องเข้าสู่โหมด AIO แล้ว จะเข้าสู่หน้าจอโฮมเพจของระบบแอนดรอยด์ ซึ่งในหน้าโฮมเพจนี้ จะมี 7 เมนูหลักปรากฏ อยู่ คือ

- Media courseware คือ เมนูตัวจัดการ media ต่างๆ
- Whiteboard teaching คือ เมนูกระดานไวท์บอร์ดสำหรับการสอน
- Teaching Resource คือ รวมเครื่องมือในการสอน
- All application คือ เมนูหน้ารวมแอพพลิเคชั่นแอนดรอยด์ทั้งหมดที่ดาวน์โหลดไว้
- Browser คือ เมนูบราวเซอร์
- Manual คือ เมนูคู่มือการใช้งาน
- Setting คือ เมนูการตั้งค่า

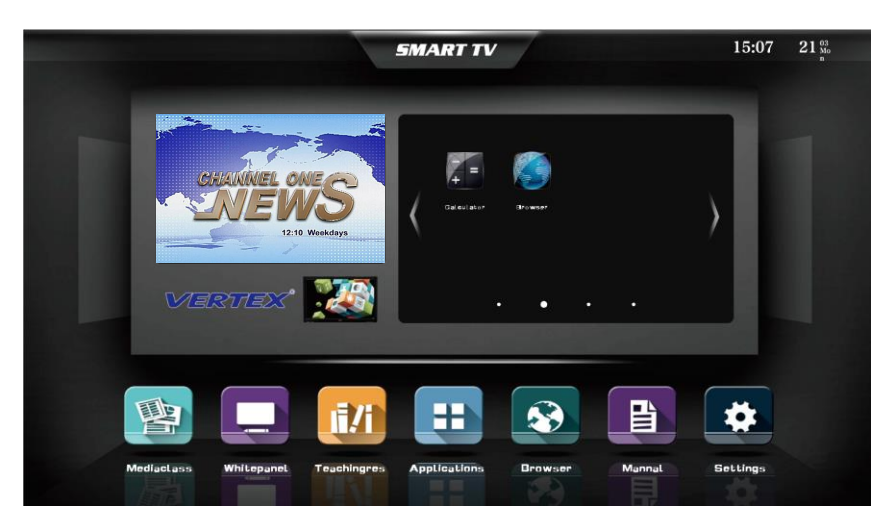

ภาพที่ 23. Homepage

#### วิธีเข้าสู่หน้าจอโฮมเพจแอนดรอยด์

ให้กดปุ่ม [ ] บนรีโมท เพื่อเข้าสู่หน้าจอโฮมเพจของ AIO แอนดรอยด์

ใช้ปุ่ม ลูกศร บนรีโมท เพื่อเลือกเมนูที่ต้องการใช้ แล้วกดปุ่ม [Enter] เพื่อเข้าใช้งานเมนู ใช้ปุ่ม [Esc/Exit] เพื่อออกจากเมนู แนะนำเมนูที่ใช้งานบ่อย

แมนูเลือกช่องสัญญาน (Input Menu)
 เมื่อเลือกเข้าสู่เมนู Signal Source selection แล้ว จะปรากฏดังภาพที่ 24
 ให้เลือกแหล่งที่มาของสัญญาน ที่เราต้องการจะให้แสดงบนจอภาพ

| <b>5</b> | <b>☆- 「</b> 」。 | 5     | 3 8           |
|----------|----------------|-------|---------------|
|          | displ sou      | pictu | functio chann |
|          | 0              | 4     | pre <b>O</b>  |
|          | 0              | 1     | 0             |
| 4        | нО             |       | 0             |
| 4        | нО             |       | 0             |
| A.       | ргеН           | 1     | уO            |
| No.      | 0              |       |               |
|          |                |       |               |

ภาพที่ 24 Input Menu

2.เมนูมัลติมีเดีย (Multi-media menu)/Media Class

เมื่อเลือกเข้าสู่เมนู Multi-media menu แล้ว จะปรากฏดังภาพที่ 25

เราสามารถค้นหา และเลือกแสดงรูปภาพ, เพลง และ วีดีโอ ในเครื่อง AIO หรือ จากแหล่งเก็บข้อมูลอื่นๆ เช่น ฮาร์ดดิสแบบ พกพา, SD Card, แฟลชไดร์ เป็นต้น

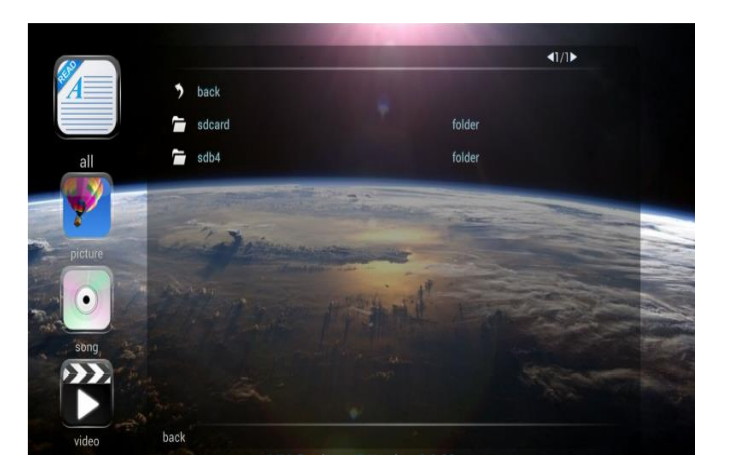

ภาพที่ 25 Multi-media menu

3. เมนูบราวเซอร์ (Browser)

เลือกเมนูบราวเซอร์ เพื่อเข้าใช้งานบราวเซอร์ผ่านอินเตอร์เน็ต ดังภาพที่ 26

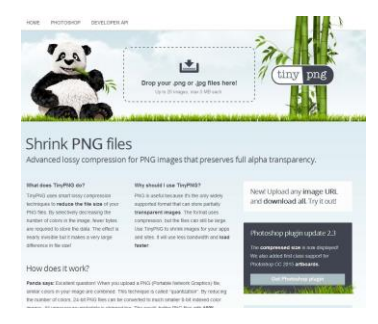

ภาพที่ 26. Browser

4.เมนูแอพพลิเคชั่นทั้งหมด (All applications menu) เมื่อเลือกเข้าสู่เมนู All applications menu แล้ว จะปรากฏดังภาพที่ 27 สามารถเลือกใช้แอพพลิเคชั่นที่ปรากฏได้ตามต้องการ

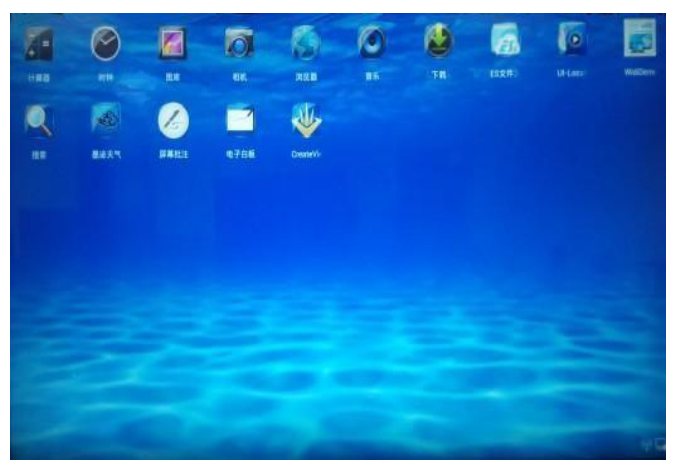

ภาพที่ 27. All applications menu

5.เมนูตั้งค่า (Settings Manu) เมื่อเลือกเข้าสู่เมนู Settings Manu แล้ว จะปรากฏดังภาพที่ 28 สามารถเข้าไปตั้งค่าต่างๆของระบบได้ผ่านเมนูนี้

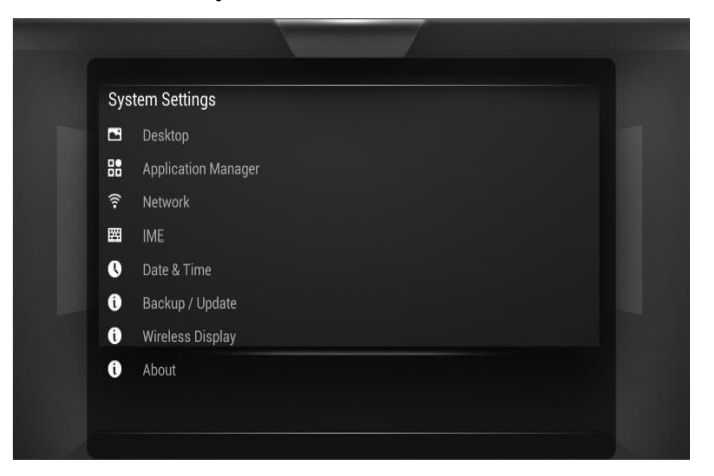

ภาพที่ 28. System seeing menu

# เมนูย่อยต่างๆ ในเมนูตั้งค่า ที่สามารถเข้าไปตั้งค่าได้ ดังแสดงในภาพที่ 29-35

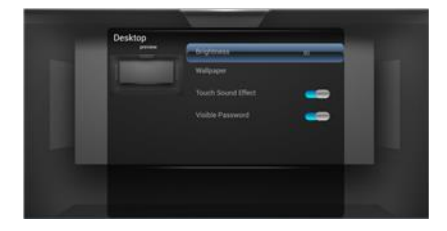

ภาพที่ 29. Desktop setting

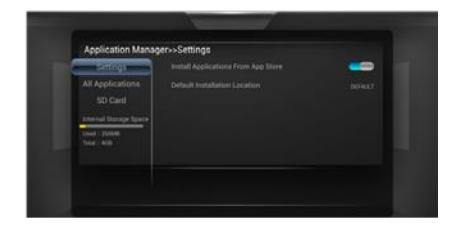

ภาพที่ 30. Application setting

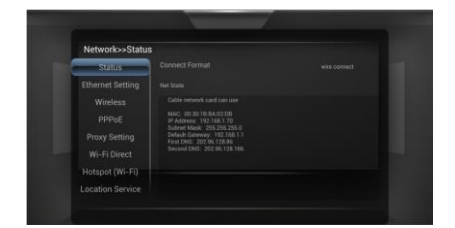

ภาพที่ 31. Network and position setting

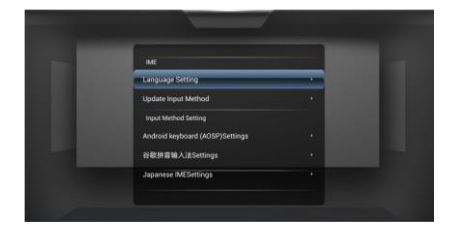

ภาพที่ 32. Language and keyboard setting

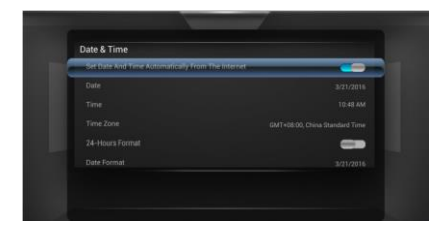

ภาพที่ 33. Time and date function

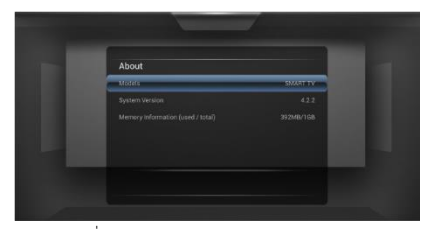

ภาพที่ 35. About using of seven submenus

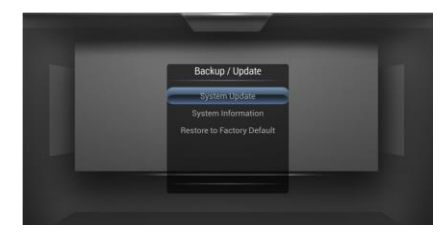

ภาพที่ 34. System backup upgrading

#### คำอธิบายเมนูต่างๆ ระบบแอนดรอยด์ในฟังก์ชั่น AIO ดังภาพที่ 36

☆ ① 篇 回 品 ①+ ①- ☆+ ☆- ピ ② ↓ ① Back Home Task Input Menu Vol+ Vol- Brtness Brtness WPanel Scom ScShot User

ภาพที่ 36. Shortcut menu

Back key: กลับสู่หน้าจอก่อนหน้า Homepage key: กลับสู่หน้าจอหลักระบบแอนดรอยด์ของเครื่อง AIO Task key: จัดการแอพพลิเคชั่นหรือโปรแกรมที่เปิดอยู่ทั้งหมด Input resource key: เลือกช่องสัญญานเข้า เพื่อใช้แสดงผลหน้าจอ Voice+, Voice- key: เพิ่ม/ลด เสียง Brightness+, Brightness- key: เพิ่ม/ลด แสงสว่างหน้าจอ Whiteboard key: เข้าสู่ระบบกระดานอิเล็กทรอนิกส์ Postil key: สามารถใช้ปากกาอิเล็กทรอนิกส์กับหน้าจอที่กำลังเปิดใช้งานอยุ่ได้ Screenshot: ใช้จับภาพหน้าจอ บันทึกเป็นรูปภาพได้ User-definition: ผู้ใช้สามารถจัดเรียงเมนูย่อยได้เอง

### การใช้งานฟังก์ชั่น Computer Interactive

สามารถใช้งานในโหมด Computer interactive ได้เสมือนการใช้โปรแกรมสัมผัสหน้าจออย่างหนึ่ง แทนการใช้คีบอร์ดและ เมาส์ ทำให้เกิดความสะดวกสบายเพิ่มมากขึ้น เช่น การย่อขยายภาพ ดังแสดงในรูปที่ 37-38

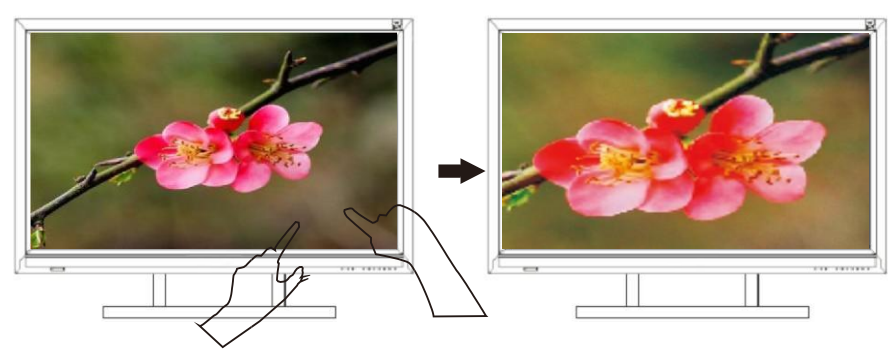

ภาพที่ 37.Interaction function of internal computer

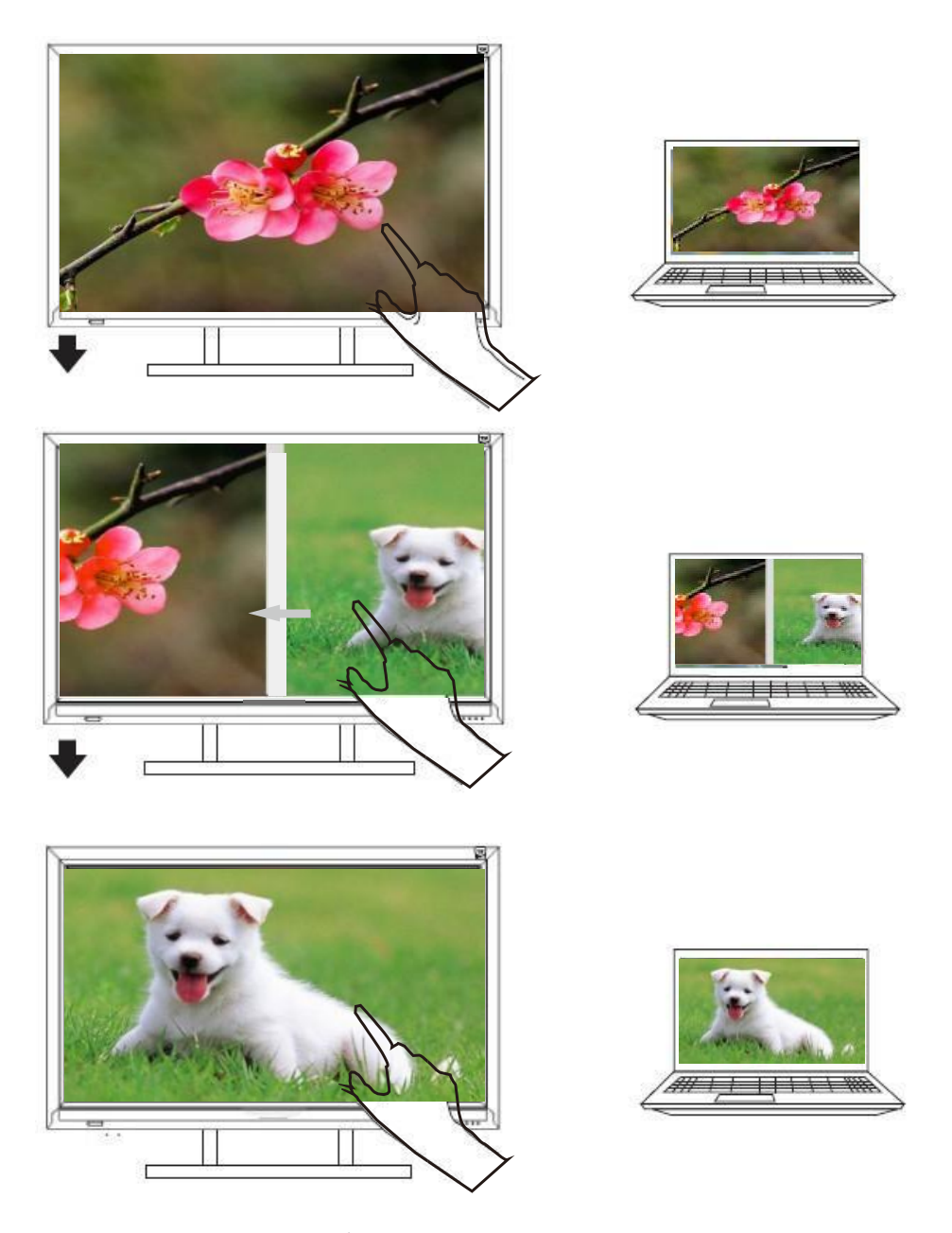

ภาพที่ 38. Interaction function of external computer

| ปัญหาและทางแก้ไข                                                  |                                                                                                    |                                                                                                    |                                                                                   |  |  |  |
|-------------------------------------------------------------------|----------------------------------------------------------------------------------------------------|----------------------------------------------------------------------------------------------------|-----------------------------------------------------------------------------------|--|--|--|
| ปัญหา ทางแก้ไข                                                    |                                                                                                    |                                                                                                    |                                                                                   |  |  |  |
|                                                                   | 1) ตรวจสอบว่าสายไฟเชื่อมต่อระหว่างเครื่องกับเต้ารับติดผนังหรือไม่                                                                   |                                                                                                    |                                                                                   |  |  |  |
|                                                                   | 2) ตรวจสอบว่าสายนำสัญญานเข้าเชื่อมต่อถูกต้องหรือไม่                                                                                 |                                                                                                    |                                                                                   |  |  |  |
|                                                                   | 3) Check                                                                                                    | whether the power of the external device                                                                           | ce is opened.                                                                     |  |  |  |
| ไม่มีภาพและเสียง                                                  | 4) ตรวจส                                                                                                    | อบว่ากำลังอยุ่ในโหมดสแตนบายหรือไม่                                                                                 |                                                                                   |  |  |  |
|                                                                   | 1) ตรวจสอบระดับความดังของเสียง                                                                                                    |                                                                                                    |                                                                                   |  |  |  |
|                                                                   | 2) ตรวจส                                                                                                    | อบว่า ปิดเสียงอยุ่หรือไม่                                                                                          |                                                                                   |  |  |  |
| มีภาพ แต่ไม่มีเสียง                                               | 3) ตรวจส                                                                                                    | อบสายสัญญานเสียงที่เชื่อมต่อออกมาลำโพงภาย                                                                          | ็บนอก                                                                             |  |  |  |
| ไม่มีภาพ / ภาพสี                                                  | 1) ตรวจส                                                                                                    | อบ การปรับแต่งสีในเมนูตั้งค่า                                                                                      |                                                                                   |  |  |  |
| ขาว-ดำ                                                            | 2) ตรวจส                                                                                                    | อบและแก้ไขระบบสีในเมนูตั้งค่า                                                                                      |                                                                                   |  |  |  |
| ภาพและเสียง                                                       | 1) ตรวจส                                                                                                    | อบแหล่งกำเนิดไฟฟ้า ที่อาจจะมีสัญญานรบกวน                                                                           | เครื่อง AIO แล้วนำออกไป                                                           |  |  |  |
| ไม่ชัด / สั่น                                                     | จากบริเวย                                                                                                    | นเครื่อง AIO                                                                                                    |                                                                                   |  |  |  |
|                                                                   | 2) เปลี่ยนสายปลั๊กไปเสียบกับแหล่งจ่ายไฟอื่นๆ                                                                                        |                                                                                                    |                                                                                   |  |  |  |
| ภาพมัว                                                            | 1) ตรวจส                                                                                                    | อบว่าสายสัญญานภาพหลวมหรือไม่                                                                                       |                                                                                   |  |  |  |
|                                                                   | 2) รีเซ็ต แ                                                                                                    | ละ ปรับแต่งภาพจากเมนุตั้งค่าอีกครั้ง                                                                               |                                                                                   |  |  |  |
|                                                                   | 1) ตรวจส                                                                                                    | อบว่าแบตเตอรี่ของรีโมท ใส่ได้ถูกต้องหรือไม่                                                                        |                                                                                   |  |  |  |
| รีโมท ไม่                                                         | <ol> <li>2) ตรวจสอบว่าแบตเตอรี่ของรีโมทยังใช้งานได้ดีหรือไม่</li> <li>3) ตรวจสอบว่าใส่แบตเตอรีตามขั่ว +/- ถูกต้องหรือไม่</li> </ol> |                                                                                                    |                                                                                   |  |  |  |
| ตอบสนอง                                                           |                                                                                                    |                                                                                                    |                                                                                   |  |  |  |
| 4) ตรวจสอบว่ามีสิ่งกีดขวางสัญญานจากรีโมท ไปยังเครื่อง AIO หรือไม่ |                                                                                                    |                                                                                                    | า AIO หรือไม่                                                                     |  |  |  |
| ความผิดปกติของระบบทัชสกรีน                                        |                                                                                                    |                                                                                                    |                                                                                   |  |  |  |
| ปัญหา                                                             |                                                                                                    | สาเหตุ                                                                                                    | ทางแก้ไข                                                                          |  |  |  |
| ทัชสกรีน ไม่ตรงจุดที่ต้องการ                                      |                                                                                                    | อาจจะเกิดจาก มีวัสดุอื่นๆ สัมผัสกับหน้าจออยู่<br>เช่น เสื้อผ้า ในขณะใช้งานทัชสกรีน                                 | ตรวจสอบให้แน่ใจว่า ไม่<br>มีวัสดุอื่นๆ สัมผัสกับ<br>หน้าจอในขณะใช้งาน<br>ทัชสกรีน |  |  |  |
| ทัชสกรีนไม่ตอบสนอง                                                |                                                                                                    | <ol> <li>1.สายเชื่อมต่อทัชสกรีนภายในอาจจะชำรุด</li> <li>2.ระบบไม่ทำงาน</li> <li>3.สายเชื่อมต่อระบบชำรุด</li> </ol> | ติดต่อผู้ให้บริการ<br>เพื่อทำการตรวจสอบ<br>แก้ไข                                  |  |  |  |